راهنمای ثبت درخواست متقاضیان

## " تسهيلات بند الف تبصره ١٨ "

 ۱) با استفاده از مرورگرهای کروم یا فایرفاکس، در سایت سیتا به آدرس cita.maj.ir ثبت نام کنید (در صورتی که قبلا در سیتا ثبت نام کرده اید نیاز به ثبت نام جدید ندارید و از مرحله ۳ این دستور العمل ادامه دهید).

| وزارت جهاد کشاورزی                                                                                                    | میں میں میں میں میں میں میں میں میں میں |  |  |
|----------------------------------------------------------------------------------------------------|-----------------------------------------|--|--|
| سامانه یکپارچه تسهیلات اعتباری (سیتا)                                                                                                    | مسيح باابدقارس                          |  |  |
| صفحه اصلی:                                                                                                    | د همکاران 🗲                             |  |  |
| ی ها و اقدامات اصلاحی لازم، ثبت نام متقاضیان تسهیلات مردمی سازی یارانه ها از ساعت ۱۴ روز سه شنبه مورخ ۱۴۰۱٬۰۵٬۰۴ به صورت موقت متوقف خواهد شد. ))                                                                                                    | (( با هدف استمرار روند بازبین           |  |  |
| جهت ثبت نام درخواست تسهیلات، ابتدا وارد پنل کاربری خود شوید.                                                                                                    |                                         |  |  |
| جهت ورود به پنل کاربری در صورت نداشتن کلمه عبور ابتدا ثبت نام انجام دهید.                                                                                                    | ثبت نام در پنل کاربری                   |  |  |
| تمامی درخواست هایی که قبلا ثبت کرده اید پس از ثبت نام در پنل کاربری قابل مشاهده می باشد.                                                                                                    | 4 2                                     |  |  |
| راهنمای ثبت درخواست تسهیلات سرمایه در گردش نهاده های دام، طیور و شیلات<br>                                                                                                    | ورود با پنل کا بری                      |  |  |
| راهنمای ثبت نام تسهیلات کارخانجات خوراک دام و طیور                                                                                                    |                                         |  |  |
| راهنمای ثبت نام تسهیلات سرمایه درگردش واحدهای پرورش نژاد آرین<br>                                                                                                    |                                         |  |  |
| راهنمای ثبت نام تسهیلات تولید دام و طیور در قالب خوشه های تولید                                                                                                    |                                         |  |  |
| راهنمای ثبت نام تسهیلات بند الف تبصره ۱۸                                                                                                    |                                         |  |  |
| 신물 제 특별의 방법에 제 특별의 것을 하는 것을 통하는 것을 통하는 것을 수 있다. |                                         |  |  |

۲) ثبت درخواست در سیتا رایگان و صرفا یک شماره تلفن همراه و شناسه ملی یا کد ملی نیاز است.

| مضویت در ساماته                                             |                                                   |  |  |  |  |  |  |  |
|-------------------------------------------------------------|---------------------------------------------------|--|--|--|--|--|--|--|
| 일본(미) - 년일) 본                                               | 🕅 شخصیت حقیقی 🛛 شخصیت حقوقی                       |  |  |  |  |  |  |  |
| شناسه ملی                                                   | کد ملی                                            |  |  |  |  |  |  |  |
|                                                             | تاريخ تولد yyyy/mm/dd                             |  |  |  |  |  |  |  |
|                                                             | تلفن همراه                                        |  |  |  |  |  |  |  |
|                                                             | کلمه عبور                                         |  |  |  |  |  |  |  |
|                                                             | تاييد كلمه عبور                                   |  |  |  |  |  |  |  |
| راکتر [A-Z] ، یک رقم ، حداقل یک کاراکتر <b>!,≢,\$</b> باشد. | رمز عبور باید حداقل شامل یک کاراکتر [a-z] ، یک کا |  |  |  |  |  |  |  |
| قبلا ثبت نام کردہ                                           | ثبت نام 🗸                                         |  |  |  |  |  |  |  |

## ۳) پس از تکمیل ثبت نام از طریق دکمه ورود، به پنل وارد پنل درخواست شوید.

| وزارت جهاد کشاورزی                                                                                                    | خلیج <b>م</b> ارد فارس    |  |  |
|----------------------------------------------------------------------------------------------------|---------------------------|--|--|
| سامانه یکپارچه تسهیلات اعتباری (سیتا)                                                                                                    | في مابد فار ل             |  |  |
| صفحه املی ا                                                                                                    | ورود همکاران 🕻            |  |  |
| زبینی ها و اقدامات اصلاحی لازم، ثبت نام متقاضیان تسهیلات مردمی سازی یارانه ها از ساعت ۱۴ روز سه شنبه مورخ ۱۴۰۱٬۰۵٬۰۴ به صورت موقت متوقف خواهد شد. ))                                                                                                    | (( با هدف استمرار روند با |  |  |
| Rei Carrie Cover Carrie Carrie Cover Cover Carrie Carrie C |                           |  |  |
| جهت ثبت نام درخواست تسهیلات، ابتدا وارد پنل کاربری خود شوید.                                                                                                    | ثبت نام در بنا کارین م    |  |  |
| جهت ورود به پنل کاربری در صورت نداشتن کلمه عبور ابتدا ثبت نام انجام دهید.                                                                                                    | لبت قام در پس قربری       |  |  |
| تمامی درخواست هایی که قبلا ثبت کرده اید پس از ثبت نام در پنل کاربری قابل مشاهده می باشد.                                                                                                    |                           |  |  |
| راهنمای ثبت درخواست تسهیلات سرمایه در گردش نهاده های دام، طیور و شیلات                                                                                                    | ورود به پنل کاربری        |  |  |
| راهنمای ثبت نام تسهیلات کارخانجات خوراک دام و طیور                                                                                                    |                           |  |  |
| راهنمای ثبت نام تسهیلات سرمایه درگردش واحدهای پرورش نژاد آرین                                                                                                    |                           |  |  |
| راهنمای ثبت نام تسهیلات تولید دام و طیور در قالب خوشه های تولید                                                                                                    |                           |  |  |
| راهنمای ثبت نام تسهیلات بند الف تبصره ۱۸                                                                                                    |                           |  |  |
| 이번 제작의법 제작의법 제작의법 제작의법 제작의법 제작의법 제작                                                                                                    |                           |  |  |

۱) به پنل کاربری وارد شوید و **دکمه تبصره ۱۸** را انتخاب کنید.

| صفحه اصلی 希 تغییر کلمه عبور 🖊 تغییر شماره موبایل 🖍<br>خروج 🗲 |                           | کشاورزی<br>لات اعتباری (سیتا)  |                               | خليج ماابدفارس                        |                                                                      |                               |
|--------------------------------------------------------------|---------------------------|--------------------------------|-------------------------------|---------------------------------------|----------------------------------------------------------------------|-------------------------------|
|                                                              | مديد                      | عتباری(سیتا) خوش آ             | سامانه یکپارچه تسهیلات ا      | به ر                                  |                                                                      |                               |
|                                                              | شماره همراه:              |                                | کدملی/شناسه ملی: `            |                                       | متقاضى: ا 🛛 - 🗉                                                      |                               |
|                                                              | کمک های فنی و اعتباری     | منابع داخلی بانک               | تيمىرە ١٨                     | تېصره ۱۴                              | بند (الف) ماده ۵۲ قانون الحاق                                        | J                             |
|                                                              |                           | م و دانلود قرم های خام         | م /ک مورد نیاز جهت ثبت نا     |                                       |                                                                      |                               |
|                                                              |                           | , ٹیت نام                      | راهنمای مراحل                 |                                       |                                                                      |                               |
|                                                              |                           | ست ها                          | ليست درخوا                    |                                       |                                                                      |                               |
|                                                              | زمان آخرین بروز رسانی<br> | کدملی/شناسه علی   زمان ثبت نام | ع اعتبارات ( القانى ) شهرستان | ن که رهگیری متقاضی   شماره پرونده   ن | اوبرایش ایگیری برونده حدف و معین<br>و مرایش ایگیری برونده حدف و معین |                               |
|                                                              |                           | :Ip User                       |                               | نام کاربری :<br>واحداعتبارات:         |                                                                      | متقاضی :<br>تاریخ: ۱۴۰۱/۰۵/۲۵ |

۴) در برگه مشخصات عمومی مشخصات را درج کنید و پس از تکمیل این برگه با کلیک بر روی دکمه ثبت مشخصات عمومی را دخیره کنید.

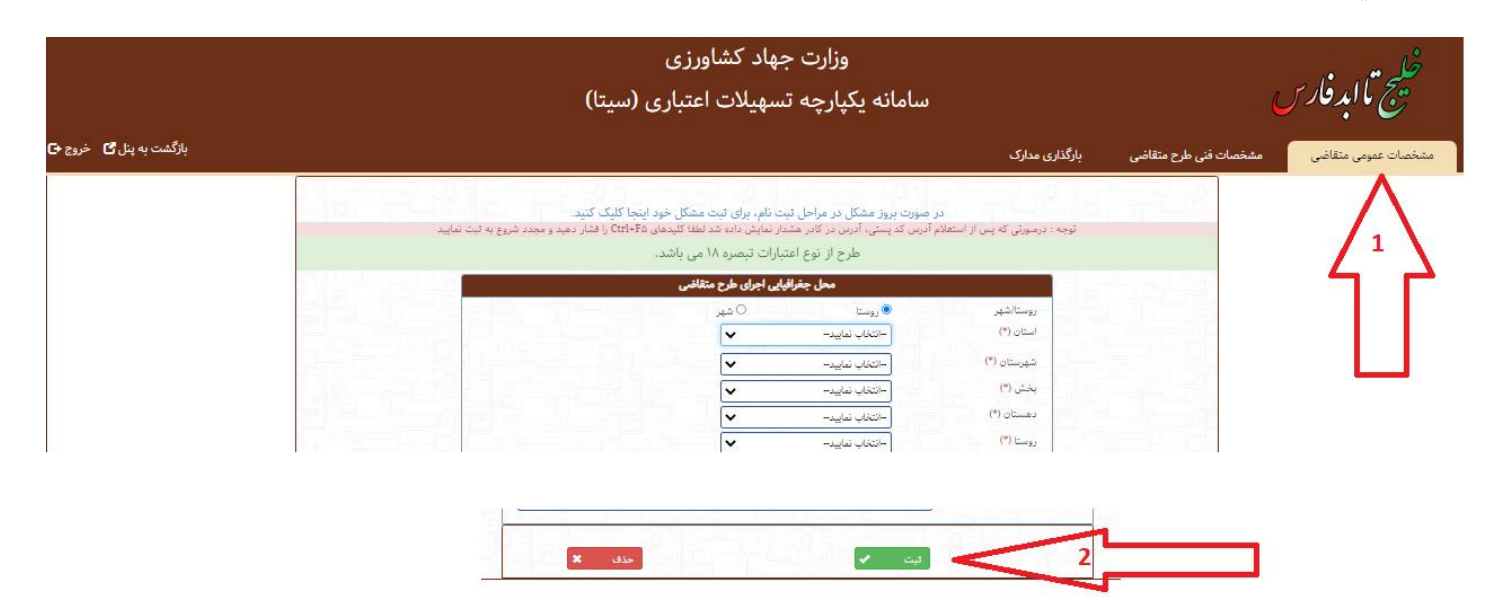

۵) برگه مشخصات فنی طرح متقاضی را تکمیل کنید و ثبت کنید.

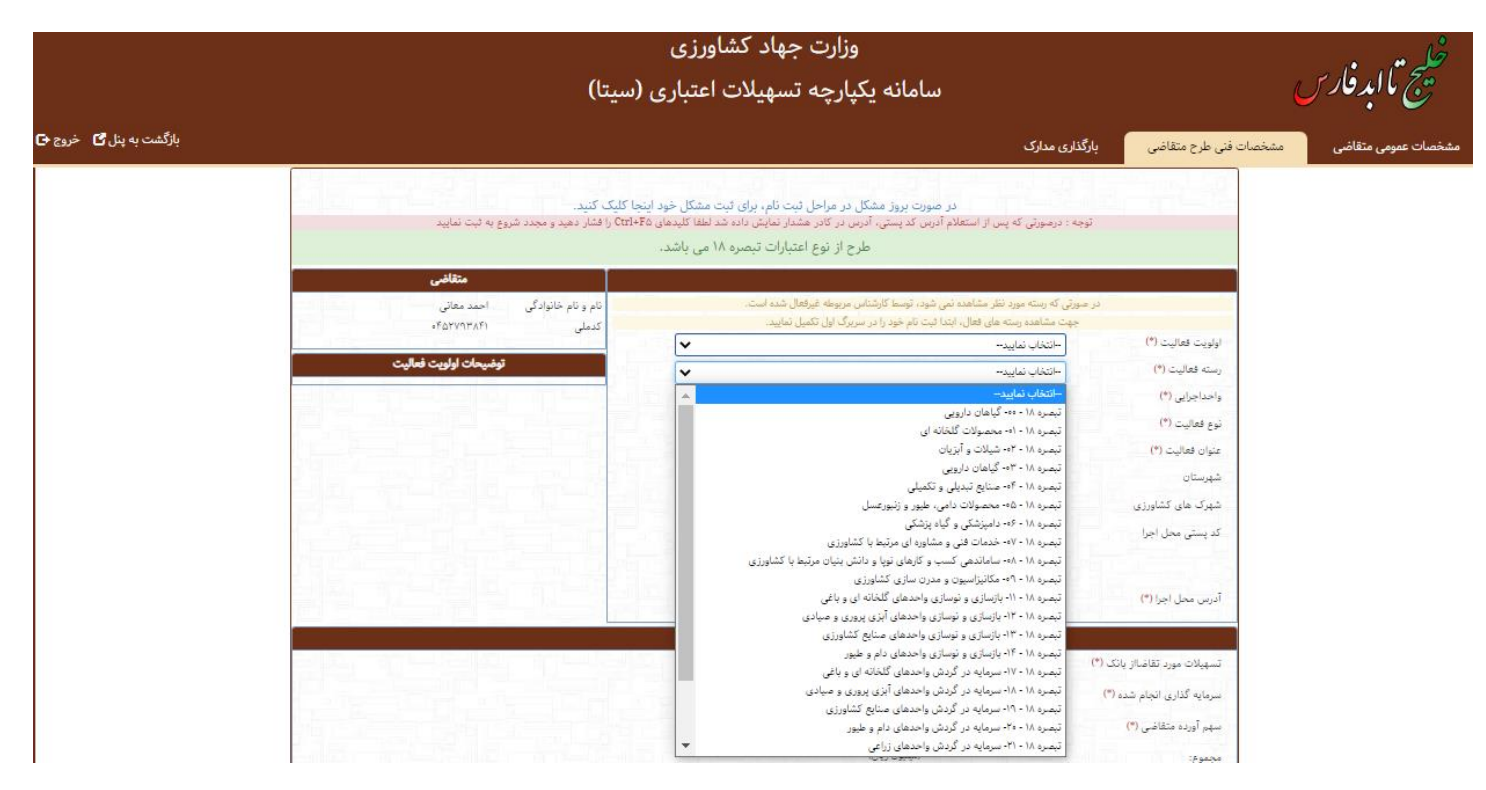

۶) به برگه بارگذاری مدارک رفته و مدارک را بارگذاری کنید.

| ی بارگذاری طرح توجیهی میتواد<br>زینه های ستاره دارالزمی می باش<br>ندا هریک از مدارک را جداگانه با | د قابل با قرمت Zip.Pdf بارگذاری کنید.<br>نند<br>رگذاری کرده و درانتها بر روی دکمه قیت و | و دریافت کد ر | مگیری کلیک | ، کېد     |    |         |   |
|---------------------------------------------------------------------------------------------------|-----------------------------------------------------------------------------------------|---------------|------------|-----------|----|---------|---|
| درخواست کنی (* <mark>)</mark>                                                                     | No file selected. Browse                                                                | والكارى       | 1          | sistific. | G  | - Aller | × |
| كارت ملى                                                                                          | No file selected. Browse                                                                | باركداري      |            | andie     | G  | حدق     | * |
| برگ لول شناستامه                                                                                  | No file pelected. Browse                                                                | with.         | -          | Abelia    | 0  | ملك     | * |
| برگ مجوز فغالیت                                                                                   | No file selected. Browse                                                                | واركنارى      | 1          | and a     | C. | حلك     | × |
| بروانه بهره برداری آب                                                                             | No file selected                                                                        | بارگذاری      |            | Andias    | G  | حلك     | × |
| سایر مدارک (*) حداکثر ۲                                                                           | No file selected. Browse                                                                | A. Barta      | 1          | and de-   | C  | حذان    | * |

- ۲) پس از بارگذاری مدارک دکمه ثبت را انتخاب کنید.
- ۸) در صورتی که همه مراحل به درستی انجام شود، کد رهگیری به تلفن همراه شما ، پیامک می شود.
- ۹) دریافت کد رهگیری به منزله ثبت درخواست نهایی بوده و پرونده شما در حالت بررسی مدارک قرار می گیرد.
  - ۱۰) با استفاده از پنل ثبت نام می توانید از وضعیت پرونده خود مطلع شوید.

| تغییر شماره موبایل 🖌<br>خروج 🕞 | صفحه اصلی 🏦 تغییر کلمه عبور 🖌 |                                  | كخليج تاابدفارس                                     |                                                       |                                               |                                                                                                    |                      |
|--------------------------------|-------------------------------|----------------------------------|-----------------------------------------------------|-------------------------------------------------------|-----------------------------------------------|----------------------------------------------------------------------------------------------------|----------------------|
|                                |                               | ں آمدید                          | ، اعتباری(سیتا) خوش                                 | ، سامانه یکپارچه تسهیلات                              | به                                            |                                                                                                    |                      |
|                                |                               | شماره همراه: ۱۶۱۰ -              |                                                     | کدملی/شناسه ملی: ۱۴۱                                  |                                               | متقاضى: احمد ، ``ى                                                                                                    |                      |
|                                |                               | کمک های فنی و اعتباری            | منابع داخلی بانک                                    | تبصره ۱۸                                              | تېمىرە ١۴                                     | بند (الف) ماده ۵۲ قانون الحاق                                                                                                    |                      |
|                                |                               |                                  | ت تام و داتلود قرم های خام                          | مدارک مورد تیاز جهت ثبنا                              |                                               |                                                                                                    |                      |
|                                |                               |                                  | راحل ٿيت نام                                        | راهتمای م                                             |                                               |                                                                                                    |                      |
|                                |                               |                                  | خواست ها                                            | ليست در-                                              |                                               |                                                                                                    |                      |
|                                |                               | درین بروز رسانی<br>۱۴۰۵/۵۵/۲۵-۱۱ | اسه ملی زمان ثبت نام زمان آخ<br>۱۴۰۱/۰۵/۲۵-۱۲:۱۷:۱۳ | نوع اعتبارات متقاضی شهرستان کدملی/شنا<br>تصره ۱۸ نمان | کد رهگیری متقاضی شماره پرونده<br>ه            | <ul> <li>ا سال المحمد المحمد<br/>المحمد المحمد المحمد المحمد المحمد المحمد المحمد المحمد المحمد المحمد المحمد المحمد المحمد المحمد المحمد المحمد المحمد المحمد المحمد المحمد المحمد المحمد المحمد المحمد المحمد المحمد المحمد المحمد المحمد المحمد المحمد المحمد المحمد المحمد المحمد المحمد المحمد المحمد المحمد المحمد المحمد المحمد المحم<br/>المحمد المحمد المحمد المحمد المحمد المحمد المحمد المحمد المحمد المحمد المحمد المحمد المحمد المحمد المحمد المحمد المحمد المحمد المحمد المحمد المحمد المحمد المحمد المحمد المحمد المحمد المحمد المحمد المحمد المحمد المحمد المحمد المحمد ا</li></ul> |                      |
|                                |                               |                                  |                                                     |                                                       |                                               | Û                                                                                                    |                      |
|                                |                               |                                  | Ip User                                             |                                                       | نام کاربری : ۸۴۱<br>واحداعتبارات: میلیون ریال |                                                                                                    | متقاضی :<br>تاریخ: ۵ |

موفق باشيد